## PDMS 大杂烩网站内容汇编

第1版

## 2022年2月14日

## 未经许可,请勿传播,谢谢!

PDMS 大杂烩网址: <u>https://pdms-dzh.cn</u> PDMS 技术交流 QQ 群号: 30313386, 欢迎大家加入! 文中内容仅代表群内朋友观点,如有不同意见,欢迎入群交流讨论。

| 日求 |
|----|
|----|

| 1 | PDMS 报错汇总                                                                                                  | 1      |
|---|----------------------------------------------------------------------------------------------------|--------|
|   | 1.1 Project setting is Chinese, but not using PDMS/C                                                       | 1      |
|   | 1.2 Unable to enter Desigh because(1,90) Multiple-byte Font not included in Module                         | 2      |
|   | 1.3 Not a multi-byte project, input ignored.                                                               | 4      |
|   | 1.4 No license feature found for Schematic 3D Integrator                                                   | 5      |
|   | 1.5 (2,751)Variable !PROJID does not exist                                                                 | 6      |
|   | 1.6 File system error on file .pmldat – BFN:Bad file name format                                           |        |
|   | 1.7 File system error on file .pmldat – BFN:Bad file name format                                           | 9      |
|   | 1.8 Unable to create SITE, Read only DB                                                                    | 11     |
|   | 1.9 You cannot close the Design Template brower while in the Design Template application                   | 12     |
|   | 1.10 The selected item does not have a valid Design Template reference in the catalogue.Please information | m your |
|   | catalogue administrator                                                                                    | 14     |
|   | 1.11 (7,3) Incompatible connection types                                                                   | 15     |
|   | 1.12 Incompatible Connection types Item Positioned with a 100MM spool length from                          | om the |
|   | previous component                                                                                         | 17     |
|   | 1.13 (2,609) edmslink not found – check that environment variable EMDSPATH is set correctly                | 18     |
|   | 1.14 Admin module is only available to users with FREE access                                              | 19     |
| 2 | PDMS 安装问题                                                                                                  | 20     |
|   | 2.1 PDMS 多个版本可以共存吗?                                                                                        | 20     |
|   | 2.2 PDMS 是否需要安装 catview?                                                                                   | 21     |
|   | 2.3 pdm12.0 sp6 可以使用 sp4 的 toolkit 吗?                                                                      | 22     |
|   | 2.4 toolkits12.0 安装完不能使用,提示过期                                                                              | 23     |
|   | 2.5 安装 12.SP4 的 tookit 后看不到工具栏 tools                                                                       | 24     |
|   | 2.6 卸载 TOOLSKIT 的方法                                                                                        | 25     |
|   | 2.7 升级.netframe 后 PDMS 出现问题                                                                                | 26     |
| 3 | PDMS 基础问题                                                                                                  | 27     |
|   | 3.1 pdms 建的模型在哪个文件夹里面?                                                                                     | 27     |
|   | 3.2 PDMS 怎么删除项目?                                                                                           | 29     |
|   | 3.3 如何进入 master 项目?                                                                                        | 30     |
| 4 | 设计相关问题                                                                                                    | 31     |
|   | 4.1 设计基础问题                                                                                                 | 31     |
|   | 4.1.1 level 的作用                                                                                            | 31     |
|   | 4.1.2 wrt 是什么意思?                                                                                           | 32     |
|   | 4.1.3 测量工具单位变为英制的解决办法                                                                                      | 34     |
|   | 4.1.4 导出及导入元件库的方法                                                                                          | 35     |
|   | 4.1.5 一次删除多个元素的方法                                                                                          | 36     |
|   | 4.1.6 CE 锁住了怎么解锁?                                                                                          | 39     |
|   | 4.1.7 怎么创建轴线?                                                                                              | 40     |
|   | 4.1.8 解锁轴线的方法                                                                                              | 41     |
|   | 4.1.9 to CE 和 to Rel.的区别                                                                                   | 43     |

|   |           | 4.1.10 PIPE TOOLBAR 里面的按键作用                           | 44 |
|---|-----------|-------------------------------------------------------|----|
|   | 4.2       | 设备方面                                                  | 45 |
|   |           | 4.2.1 为何 PDMS 的 equipment toolbar 是灰色的,无法操作?          | 45 |
|   |           | 4.2.2 怎么查询某种管道元件在哪个等级中?                               | 46 |
|   |           | 4.2.3 怎么移动建好的管件到指定的位置?                                | 47 |
|   |           | 4.2.4 配管精确对准的方法                                       | 48 |
|   |           | 4.2.5 配管过程中,管件处出现球的解决办法                               | 49 |
|   |           | 4.2.6 查管道长度的命令                                        | 51 |
|   |           | 4.2.7 怎么更改三通流向?                                       | 52 |
|   |           | 4.2.8 怎么控制假三通的方向?                                     | 53 |
|   |           | 4.2.9 布管时,拖动箭头法兰跟着动的问题怎么解决?                           | 54 |
|   |           | 4.2.10 插入承插焊弯头后自带一段直管的解决办法                            | 55 |
|   |           | 4.2.11 细管道和粗管道怎么连接?                                   | 57 |
|   |           | 4.2.12 等级库选错导致配管出错的解决办法                               | 58 |
|   |           | 4.2.13 管线颜色无法定义的解决办法                                  | 62 |
|   |           | 4.2.14 三通的 TEE 怎么改变位置?                                |    |
|   |           | 4.2.15 如何设置个显示 TUBI?                                  |    |
|   | 1.0       | 4.2.16 如何用命令查询管线的管底标局?                                |    |
|   | 4.3       | 文币采力॥                                                 |    |
|   |           | 4.3.1 怎么改受电缆桥架力回:                                     |    |
|   | 4.4       | 4.5.2 又采께际个」的胜伏办法                                     |    |
|   | 4.4       | 组构上建刀囬                                                |    |
|   |           | 4.4.1 仕 12 版软件 至 朔山 11.0 版的 ASL 来 半 的 力 伝             | 09 |
| _ | . । . म्र | 4.4.2 心公吐回朱亚小的丈士府;                                    |    |
| 5 | 出图        | 相天问题                                                  | 73 |
|   | 5.1       | PDMS 调用 CAD 后如何恢复 CAD 菜单? (1)                         | 73 |
|   | 5.2       | PDMS 调用 CAD 后如何恢复 CAD 菜单? (2)                         | 74 |
|   | 5.3       | 怎么修改 ISO 图中的显示内容?                                     | 76 |
| 6 | 元件        | 库、等级库相关问题                                             | 78 |
|   | 6.1       | 等级库和元件库的创建顺序                                          |    |
|   | 6.2       | 登陆 paragon 模块提示"You have Inter-DB Macros to run"的解决办法 |    |
|   | 6.3       | 管道元件库建立弯头时 WELD SYMBOL DIAM 是什么意思?                    | 80 |
| 7 | 项目        | 管理相关问题                                                | 81 |
|   | 7.1       | 项目管理的推荐做法                                             |    |
| Q | 甘亡        |                                                       | 00 |
| 0 | 丹匕        |                                                       | 02 |
|   | 8.1       | pdms 怎么把场景里的模型导入 Navisworks?                          | 82 |
|   | 8.2       | 怎么在 short codes 添加代码?                                 | 83 |